Welcome to the manual for the registration to participate in the online China Import and Export Fair ("Canton Fair").

Please follow the seven steps listed below to register for the fair and join the ICBC VIP Group to benefit from efficient one-stop online exclusive financial services.

# Step 1: Go to the Canton Fair Website

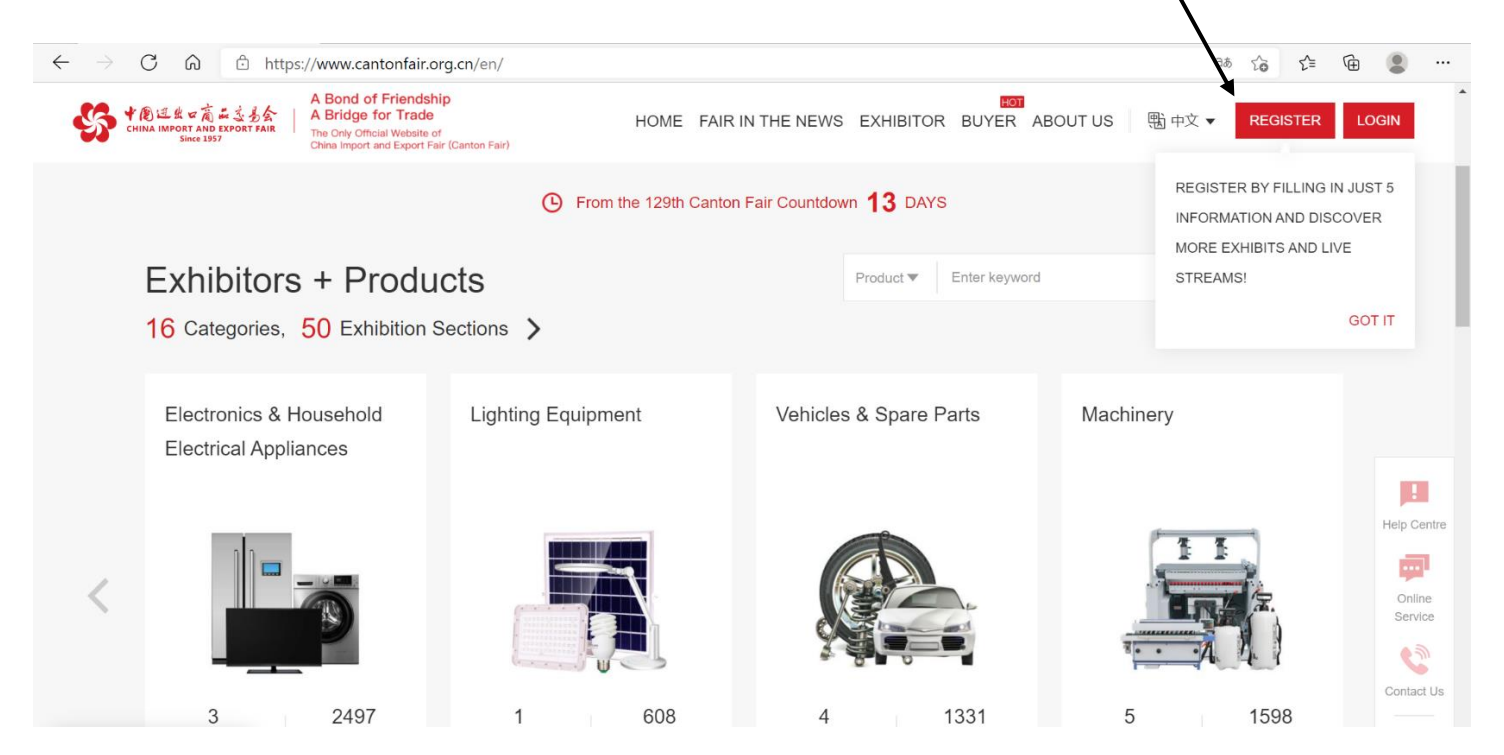

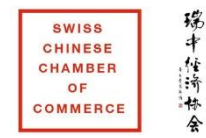

# Do you already have a buyer badge? If so, go directly to step 6. Otherwise, continue with step 2.

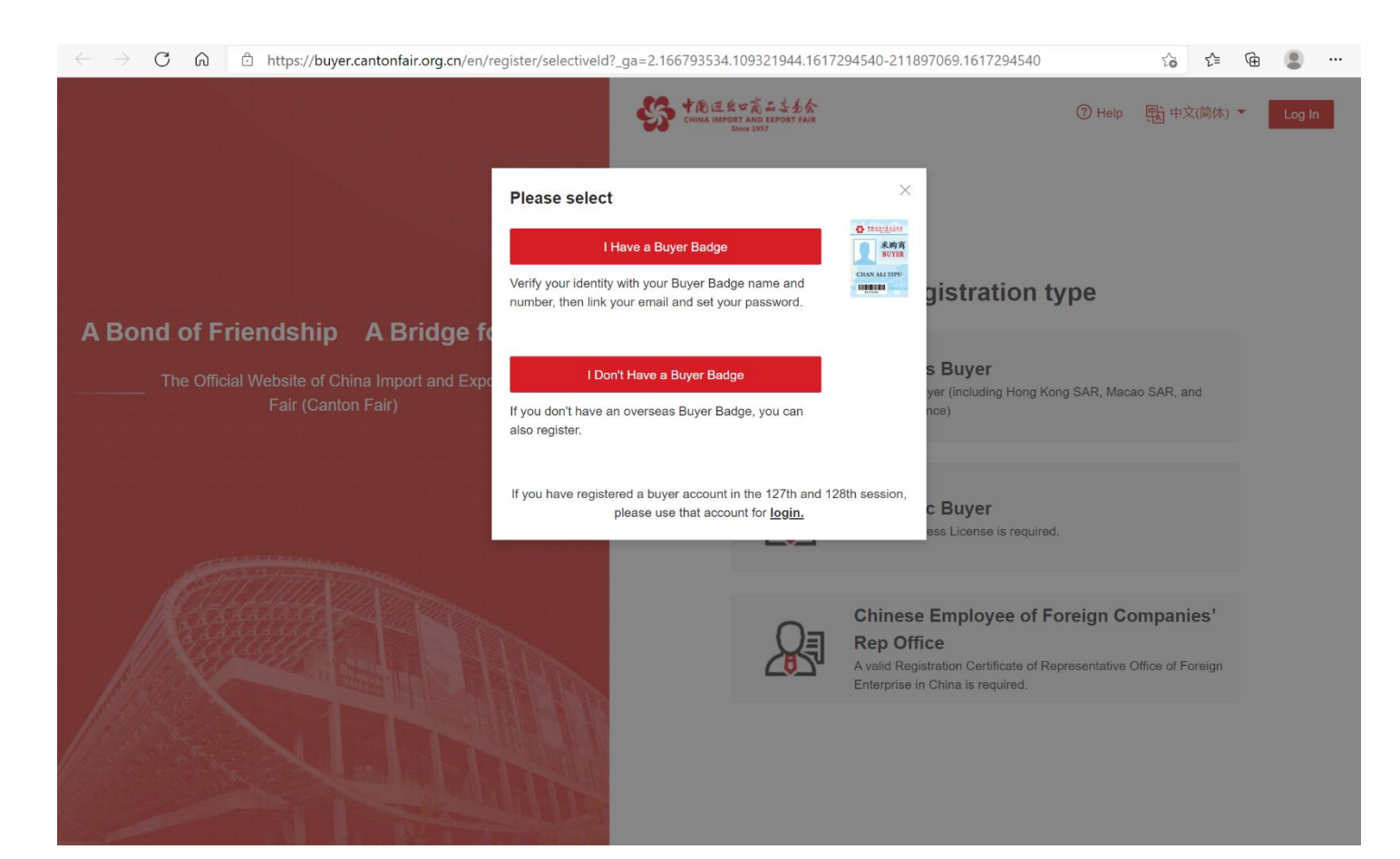

## Step 2: Register as a new buyer

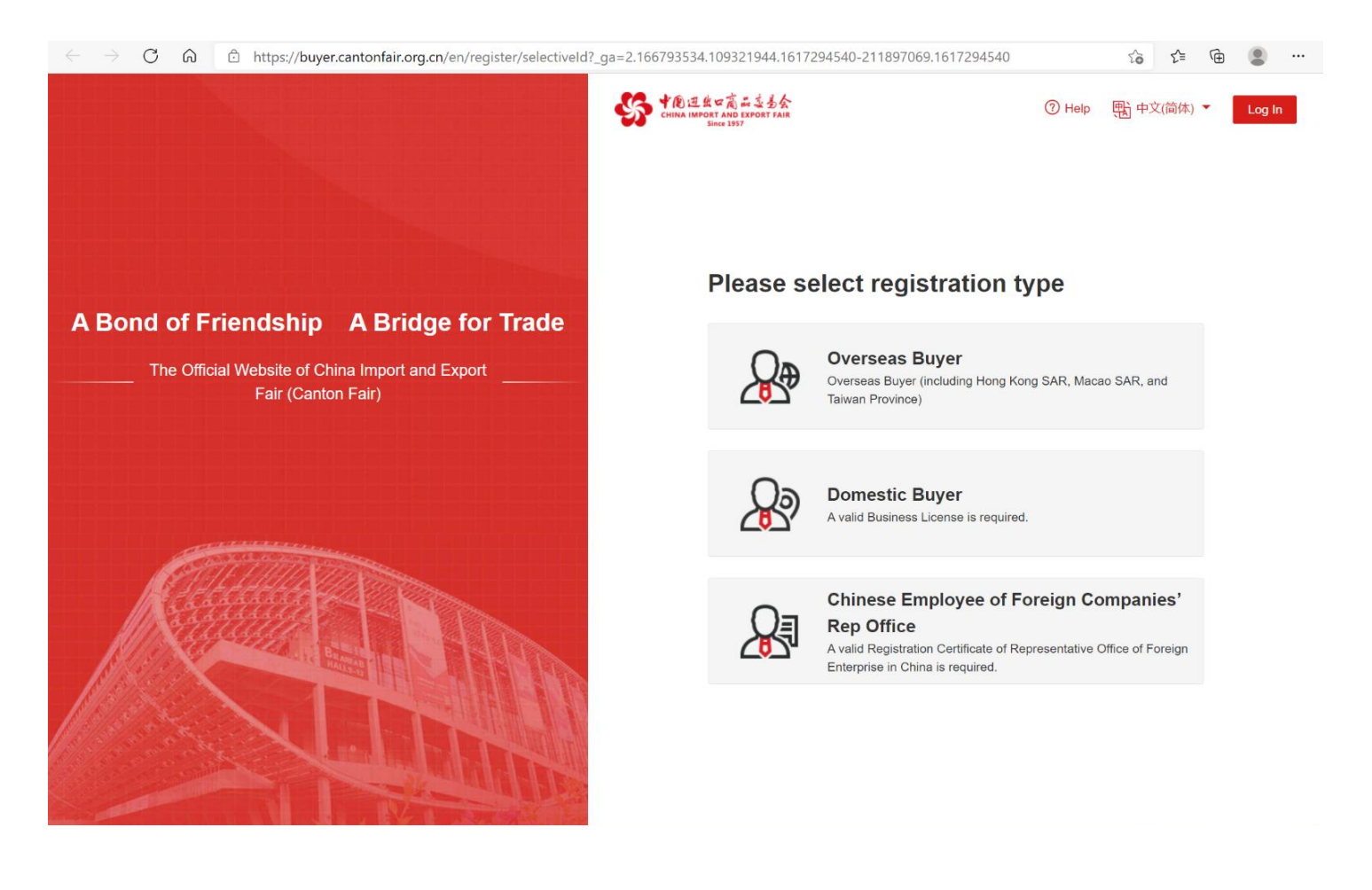

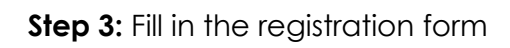

| <ul> <li>← Overseas Buyer R</li> </ul>        | egistration     | Complete registration to: |
|-----------------------------------------------|-----------------|---------------------------|
| *Name                                         | *Title          |                           |
| haly                                          | ○ Mr.           | View more products        |
|                                               |                 | Watch more live streams   |
| Company Country or region                     | *Email          |                           |
| Household Electri                             | al Appliances X |                           |
| *Set login password                           |                 |                           |
|                                               |                 | Ø                         |
| Enter 8 to 20 characters containing letters a | ind numbers     |                           |

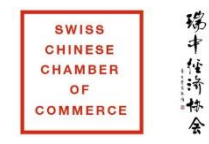

# Step 4: Verify your email address (verification code sent to your email)

| Part to the state of the state                                                                             |                                                                                                    |                                                                                                    |
|----------------------------------------------------------------------------------------------------|----------------------------------------------------------------------------------------------------|----------------------------------------------------------------------------------------------------|
| Y (初)上出 ビ (別) # 2 多な<br>CHINA IMPORT AND EXPORT FAIR<br>Since 1557                                         |                                                                                                    | ⑦ HELP 関 中文 ▼                                                                                                    |
| ← Complete email registra                                                                                  | tion                                                                                                    | Complete company<br>information to:                                                                                                    |
| Please check the verificat                                                                                 | tion email in your mailbox<br>tion completed                                                                                                    | <ul> <li>View more products</li> <li>Watch more live streams</li> <li>Send instant messages</li> <li>Make negotiation appointment</li> <li>Post sourcing requests</li> </ul> |
| Obtain the verification link again if<br>received<br>9 min<br>Please try <u>other verification methods</u> | the verification email is not<br>25 sec                                                                                                    |                                                                                                    |
| ← → C û î https://fbuyer.cantonfair.org.cn/en/                                                             | account/new-buyer/verify-email?userld=47ee448b-708b-4447-9730-89d                                                                                                    | 74a40f40e 🏠 🗲 🔂 🗶 …                                                                                                    |
| 学会は出す高点はまた<br>CHINA IND EXPORT FAIR<br>Since 157                                                           |                                                                                                    | ⑦ HELP 戰 中文▼                                                                                                    |
| ← Complete email registra<br>Please check the verifica                                                     | Note<br>We have sent a verification email to your mailbox, you can go to<br>your check and verify.                                                                                                    | Complete company<br>information to:                                                                                                    |
| Email verifica<br>Obtain the verification link again if                                                    | Canton Fair) Registration succeeded. Please verify your email<br>2014. Canton Fair - canton fair & canton fair for any one<br>Dear torn,<br>Congratulations! You have successfully registered with the 128th Canton Fair. Now<br>you can use the services provided by the Canton Fair.<br>Tor more considerate services, please click the button below to verify your email<br>within 24 hours.<br>Verify Email | <ul> <li>View more products</li> <li>Watch more live streams</li> <li>Send instant messages</li> <li>Make negotiation appointment</li> <li>Post sourcing requests</li> </ul> |

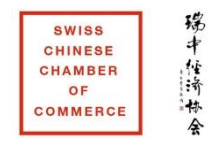

# Step 5: Complete your company information

| ← Complete Company Info                                                                                                    | rmation                        | Complete company<br>information to:                                                                                                    |
|----------------------------------------------------------------------------------------------------|--------------------------------|----------------------------------------------------------------------------------------------------|
| 1.Verify registered email           Butter of the second second se | 2.Complete company information | <ul> <li>View more products</li> <li>Watch more live streams</li> <li>Send instant messages</li> <li>Make negotiation appointment</li> <li>Post sourcing requests</li> </ul> |

| ← Comple         | te Company Info                   | ormation                      |       | Complete company                                  |  |
|------------------|-----------------------------------|-------------------------------|-------|---------------------------------------------------|--|
| 1.Verify registe | ered email                        | 2.Complete company inform     | ation |                                                   |  |
|                  |                                   |                               |       | View more products                                |  |
| Complete com     | pany information to cre           | ate a new company             |       | Watch more live streams     Send instant messages |  |
| *Company Name    |                                   | Company Code (Auto-generated) |       | Make negotiation appointment                      |  |
| TAURUS APPLIANCE | ES INTERNATIONAL SLU              | 22200344082                   |       | Post sourcing requests                            |  |
| *Company address |                                   |                               |       |                                                   |  |
| SPAIN            | × ×                               | ~                             | ~     |                                                   |  |
| AVDA BARCELONA   | S/N 25790 OLIANA (LERIDA)         |                               |       |                                                   |  |
| *Business Scope  |                                   |                               |       |                                                   |  |
|                  | Household Electrical Appliances × |                               |       |                                                   |  |
|                  |                                   |                               |       |                                                   |  |

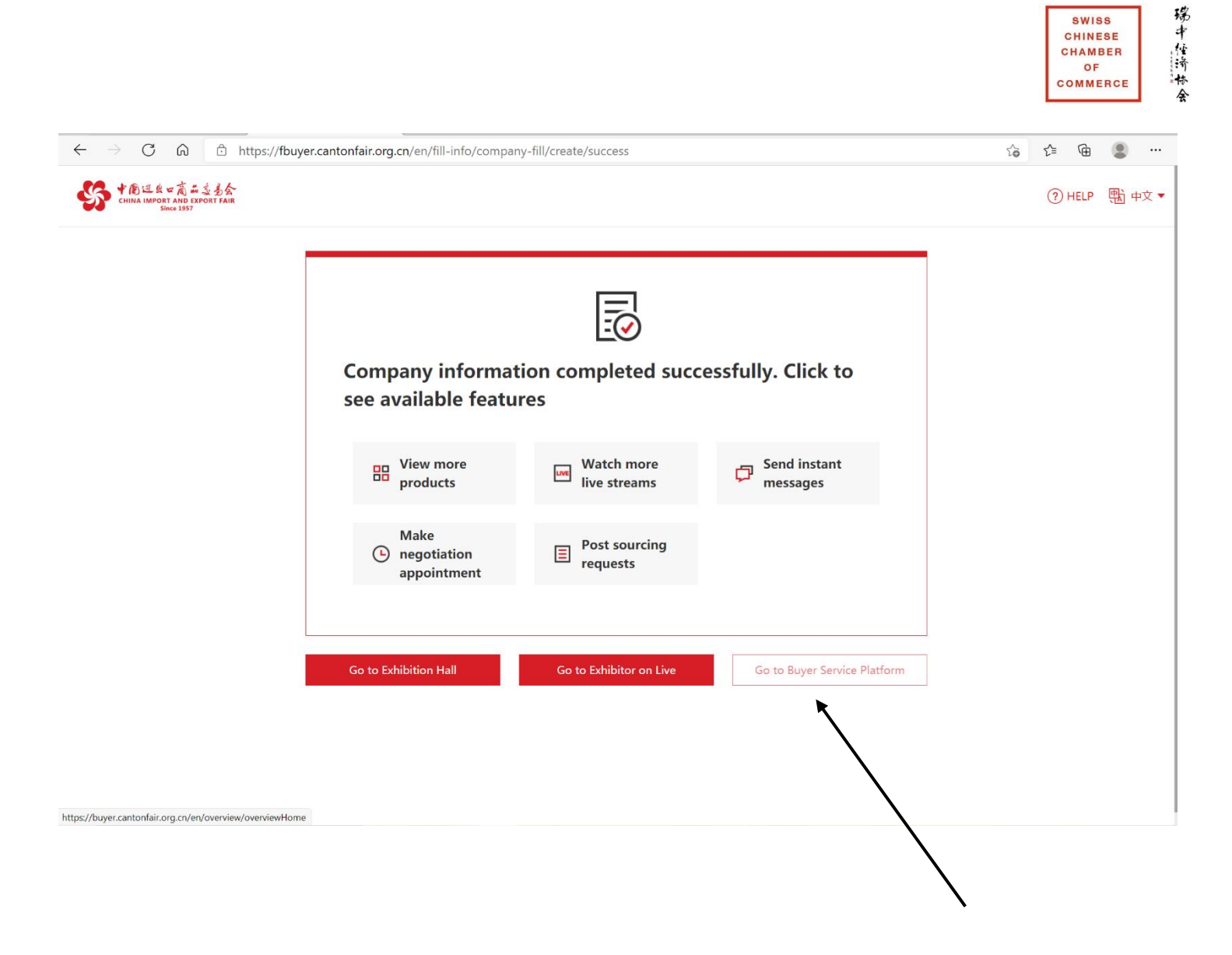

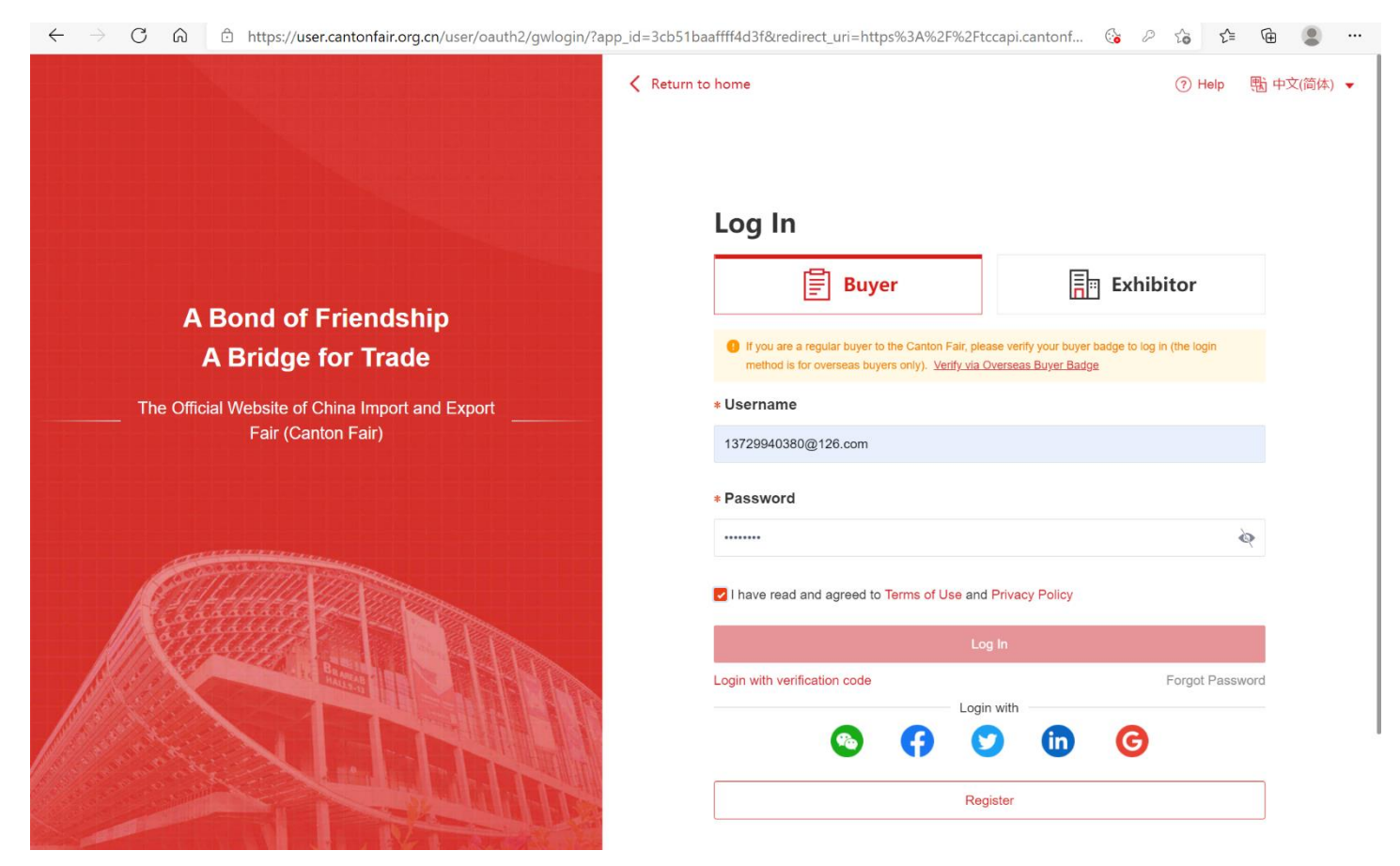

SWISS CHINESE CHAMBER OF COMMERCE

## Step 7: Join the VIP Group

- 1. Click the user portrait at the top right of the screen
- 2. Enter Buyer Service Platform
- 3. View your company information (left side under "Account Management")
- 4. Click "join VIP group " at the top left of the screen

| $\leftarrow$ $\rightarrow$ C $\bigcirc$ https://buy | /er.cantonfair.org.cn/en/companySetting/company/info |                |        | £i €i ⊕      |           |     |
|-----------------------------------------------------|------------------------------------------------------|----------------|--------|--------------|-----------|-----|
|                                                     | ervice Platform                                      |                | ி Home | ⊕ 中文(简体) ∨   | <b>(1</b> | 0   |
| Appointments                                        | npany Information                                    |                |        |              |           | Â   |
| <ol> <li>My Appointments</li> </ol>                 |                                                      |                |        |              |           | - 1 |
| Message Centre                                      | 2 Edit Join VIP Group                                |                |        | Quit Company |           | - 1 |
| Messages                                            |                                                      |                |        |              |           | - 1 |
| Promotion                                           | Basic Information                                    |                |        |              |           |     |
| i-Invite                                            | Company Name                                         | Business Type  |        |              |           | - 1 |
| Account Management                                  | TAURUS APPLIANCES INTERNATIONAL SLU                  | Not set        |        |              |           | - 1 |
| Company Information                                 | Company Code                                         | Business Scale |        |              |           | - 1 |
| <b>x</b>                                            | 22200344082                                          | Not set        |        |              |           | - 1 |
| Business Card<br>Management                         | Company Website                                      | Turnover       |        |              |           | - 1 |
| Business Cards of                                   | Not set                                              | Not set        |        |              |           | - 1 |
| Company Staff                                       | Interested Product Category                          |                |        |              |           | - 1 |
| Business Cards My<br>Company Received               | Household Electrical Appliances                      |                |        |              |           |     |
|                                                     | $\mathbf{N}$                                         |                |        |              |           |     |

#### 5. Enter invitation code: YQQB8756

| $\leftarrow$ $\rightarrow$ C $\bigcirc$                  | https://buyer.cantonfair.org.cn/en/companySetting/company/in           | ıfo                         | te te 🔒                  |
|----------------------------------------------------------|------------------------------------------------------------------------|-----------------------------|--------------------------|
| 中創連載口商品並多会<br>CHINA IMPORT AND EXPORT FAIR<br>Since 1557 | Buyer Service Platform                                                 |                             | ☆ Home  ● 中文(简体) ~ 🏾 🐧 🔘 |
| My Company's<br>Appointments                             | Company Information                                                    |                             | Í                        |
| A My Appointments                                        | Join VIP Group                                                         | ×                           |                          |
| Message Centre                                           | A Edit     Join VIP     * Please enter the VIP group invi     YOOB875d | ritation code               | Quit Company             |
| 🌲 Messages 🛛 🕚                                           |                                                                        |                             |                          |
| Promotion                                                | Basic Information Cancel                                               |                             |                          |
| i-Invite                                                 | If you don't have a VIP group invitation                               | n code, please click Cancel |                          |
| Account Management                                       | TAURUS APPLIANCES INTERNATIONAL SLU                                    | Not set                     |                          |
| L Company Information                                    | Company Code                                                           | Business Scale              |                          |
|                                                          | 22200344082                                                            | Not set                     |                          |
| Business Card<br>Management                              | Company Website                                                        | Turnover                    |                          |
| Business Cards of                                        | Not set                                                                | Not set                     |                          |
| Company Staff                                            | Interested Product Category                                            |                             |                          |
| Business Cards My<br>Company Received                    | nousenou cieundar Appliances                                           |                             |                          |
| My Business Card                                         |                                                                        |                             |                          |

![](_page_9_Picture_0.jpeg)

#### 6. Click "confirm"

| $\leftarrow$ $\rightarrow$ C $\bigcirc$                                     | https://buyer.cantonfair.org.cn/en/companySetting/company/info                                                   | ☆ ☆ @ 🛢 …              |
|-----------------------------------------------------------------------------|----------------------------------------------------------------------------------------------------|------------------------|
|                                                                             |                                                                                                    |                        |
| My Company's<br>Appointments     My Appointments                            | Company Information                                                                                              | ×                      |
| Message Centre                                                              | ZUEdit     Join VIP     * Ple     You     Industrial and Commercial Bank of China?                               | Quit Company           |
|                                                                             | Basic Information Join Cancel Confirm                                                                            |                        |
| Account Management                                                          | Company Name TAURUS APPLIANCES INTERNATIONAL SLU Not set                                                         |                        |
| Company Information                                                         |                                                                                                    |                        |
|                                                                             | Company Website Turnover<br>Not set Not set                                                                      |                        |
| Business Cards of<br>Company Staff                                          |                                                                                                    |                        |
| Business Cards My<br>Company Received                                       |                                                                                                    |                        |
| <ul> <li>My Business Card</li> <li>Business Cards I<br/>Received</li> </ul> |                                                                                                    |                        |
|                                                                             | Company Address         Zip Code           SPAIN Lielda AVDA BARCELONA S/N 25790 OLIANA (LERIDA)         Not set |                        |
| Staff Management                                                            | Company Email Company Tel                                                                                        |                        |
| $\leftarrow$ $\rightarrow$ C $\bigcirc$                                     | https://buyer.cantonfair.org.cn/en/companySetting/company/info                                                   | 6 任 🖷 💄 …              |
|                                                                             | Buyer Service Platform                                                                                           | ☆ Home  ⊕ 中文(简体) ~ 📿 🙁 |
| My Company's<br>Appointments                                                | Company Information                                                                                              |                        |

| 1 My Appointments                     |                                                                          |                                                                         |              |
|---------------------------------------|--------------------------------------------------------------------------|-------------------------------------------------------------------------|--------------|
| Message Centre                        | 2 Edit                                                                   |                                                                         | Quit Company |
| Promotion                             | Basic Information                                                        |                                                                         |              |
| i-Invite                              |                                                                          |                                                                         |              |
| Account Management                    | TAURUS APPLIANCES INTERNATIONAL SLU Business Type Not set                | Industrial and Commercial Bank of China<br>Company Code<br>22200/344002 |              |
| Business Card<br>Management           | Business Scale                                                           | Company Website                                                         |              |
| Business Cards of<br>Company Staff    | Turnover                                                                 | Interested Product Category                                             |              |
| Business Cards My<br>Company Received | Not set                                                                  | Household Electrical Appliances                                         |              |
| My Business Card                      |                                                                          |                                                                         |              |
| Business Cards I<br>Received          | Contact information                                                      |                                                                         |              |
| Company & Staff<br>Management         | Company Address<br>SPAIN Lleida AVDA BARCELONA S/N 25790 OLIANA (LERIDA) | Zip Code<br>Not set                                                     |              |
| Staff Management                      | Company Email                                                            | Company Tel                                                             |              |

**Swiss Chinese Chamber of Commerce** 

Kappelergasse 15, CH-8001 Zürich, Switzerland, Tel: +41 44 421 38 88, E-Mail: <u>info@sccc.ch</u> Member of EUCBA Euro-China Business Association & SwissCham